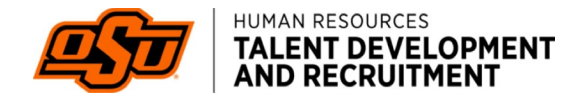

## HOW TO EXTEND AN OFFER LETTER

Select *View job details* and review compensation range to ensure job offer is within the range posted

| _ | Add applicant     View job details |
|---|------------------------------------|
|   | Switch to card view                |
|   | Select next step 👗                 |
| 1 | Decline Progress :                 |

From the candidate dashboard for your position find the candidate you are requesting to send an offer letter and select *progress* for the candidate to request an offer approval

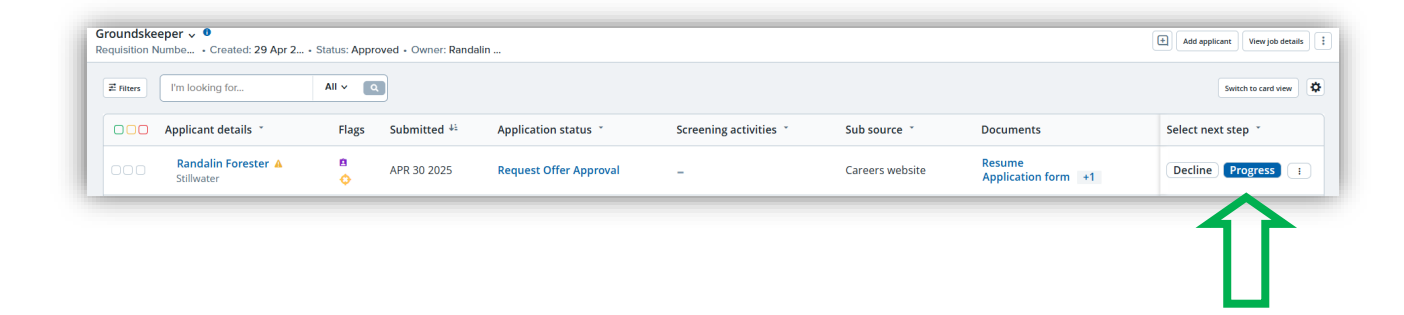

Select move now

## → Randalin Forester (Request Offer Approval)

| Confirm status change |                                   |                                                 |
|-----------------------|-----------------------------------|-------------------------------------------------|
|                       | You are about to move Randalir    | in Forester to a different status:              |
|                       |                                   | From status: Request Offer Approval             |
|                       |                                   | To status: Interview                            |
|                       |                                   |                                                 |
|                       | Communication template: N         | No template 🗸                                   |
|                       | Email: Applicant: • Yes • O No    | ło                                              |
|                       | Send an SMS to the applicant:     | ● Yes O No                                      |
|                       |                                   |                                                 |
|                       | Additional users from Job: • Ye   | /es O No                                        |
|                       |                                   |                                                 |
|                       | 😑 Set flags                       |                                                 |
|                       | The following flags will be set u | upon changing status:                           |
|                       | Application flags:                |                                                 |
|                       | Name                              | Flag Set                                        |
|                       | Interview Scheduled               |                                                 |
|                       |                                   |                                                 |
|                       | - Note                            |                                                 |
|                       | The following will be added to t  | the applicant notes for administrators to view: |
|                       |                                   |                                                 |
|                       |                                   |                                                 |
|                       |                                   |                                                 |
|                       |                                   |                                                 |
|                       |                                   |                                                 |
|                       |                                   |                                                 |
|                       |                                   |                                                 |
|                       |                                   | JL                                              |
|                       |                                   | $\mathbf{V}$                                    |
|                       |                                   |                                                 |
|                       |                                   | Move now Cancel                                 |

Select Request offer approval

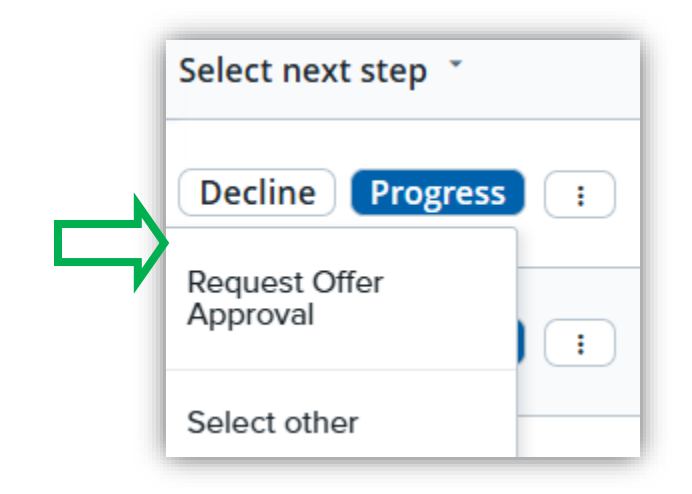

Select individuals in your department you want to send the email notification to in the *Additional users from job* and *Additional users from offer.* You may add another person to receive the email in the *other additional users* field

Randalin Forester (Reference Check)

| Send an SMS to the applicant: <ul> <li>Yes</li> <li>No</li> <li>Additional users from Job:</li> <li>Q Yes</li> <li>No</li> <li>Additional users from Job:</li> <li>Q Yes</li> <li>No</li> <li>Additional users from Job:</li> <li>Q Yes</li> <li>Originator</li> <li>Dean</li> <li>Search Committee Chair</li> <li>Dean</li> <li>Search Committee Chair</li> <li>Search Committee Chair</li> <li>Search Committee Chair</li> <li>Search Committee Chair</li> <li>Search Committee Member</li> <li>Additional users from Offer</li> <li>Assistant Recruiter</li> <li>Originator</li> <li>Hiring Manager</li> <li>Other additional users</li> <li>Jake Teak</li> <li>Q I</li> <li>Email from:*</li> <li>noreply@pageuppeople.com</li> <li>Email subject:*</li> <li>Request Offer Approval</li> <li>Email body:*</li> <li>Merge fiel</li> <li>I U S I C S I C S I S Formats A - I A - B - S II - C (C</li> <li>Candidate (FIRSTNAME) (LASTNAME), a finalist for the position: (JOBTITLE) (JOBNO)</li> <li>in (JOBSUBDEPARTMENT) has moved into the "Request Offer Approval" status.</li> <li>NoreplyInterval</li> <li>Status</li> <li>Status</li>         &lt;</ul>                                                                                                    | onon apprenti o res                     |                                      |                                                                                            |           |
|----------------------------------------------------------------------------------------------------|-----------------------------------------|--------------------------------------|--------------------------------------------------------------------------------------------|-----------|
| Additional users from Job:          Ŷ Yes ● No          Additional users from Job <ul> <li>Key Administrative Officer</li> <li>Originator</li> <li>Job Card Originator</li> <li>Dean</li> <li>Search Committee Chair</li> <li>Search Committee Chair</li> <li>Search Committee Member</li> </ul> Additional users from Offer <ul> <li>Assistant Recruiter</li> <li>Originator</li> <li>Hiring Manager</li> </ul> Other additional users <ul> <li>Jake Teak</li> <li>Email from:*</li> <li>noreply@pageuppeople.com</li> </ul> Email subject:*         Request Offer Approval             B         I         U         S         Image Formats ~ A ~ M ~ Merge file           B         I         U         S         Image Formats ~ A ~ M ~ Merge file <li>Candidate {FIRSTNAME}{LASTNAME}, a finalist for the position: {JOBTITLE}{JOBNO}             in {JOBSUBDEPARTMENT} has moved into the "Request Offer Approval" status.</li>                                                                                                    | Send an SMS to the appl                 | icant: 🔍 Yes 🔍 No                    | D                                                                                          |           |
| Additional users from Job   Key Administrative Officer   Job Card Originator   Dean   Search Committee Chair   Additional users from Offer   Additional users from Offer   Assistant Recruiter   Originator   Hiring Manager   Other additional users   JakeTeak   Email from:*   noreply@pageuppeople.com   Email subject:*   Request Offer Approval   Email body:*   Merge fie   B   I   U   S   T   D   FIRSTNAME}{LASTNAME}, a finalist for the position: {JOBTITLE}{JOBNO}<br>in {JOBSUBDEPARTMENT} has moved into the "Request Offer Approval" status.                                                                                                    | Additional users from Job               | b: O Yes O No                        |                                                                                            |           |
| ☑ Key Administrative Officer       ☑ Originator         □ Job Card Originator       □ Dean         □ Search Committee Chair       □ Search Committee Member         Additional users from Offer       □ Assistant Recruiter         □ Assistant Recruiter       □ Originator         ☑ Hiring Manager       ○ Originator         ☑ Hiring Manager       ○ Other additional users         ☑ Jake Tealx       ☑ ☑         Email from:*       noreply@pageuppeople.com         Email subject:*       Request Offer Approval         Email body:*       Merge fie         B       I       ☑ ⑤ 冨 - ፤Ξ - 冨 冨 Formats - A - 圖 - ổ III - I < ○ (Candidate {FIRSTNAME}{LASTNAME}, a finalist for the position: {JOBTITLE}{JOBNO} in {JOBSUBDEPARTMENT} has moved into the "Request Offer Approval" status.                                                                                                    | Additional users from J                 | ob                                   |                                                                                            |           |
| □ Job Card Originator       □ Dean         □ Search Committee Chair       □ Search Committee Member         Additional users from Offer       □ Assistant Recruiter         □ Assistant Recruiter       □ Originator         ☑ Hiring Manager       ○ Originator         ☑ Hiring Manager       ○ Other additional users         □ Jake Tealk       ○          Email from:*       noreply@pageuppeople.com         Email subject:*       Request Offer Approval         Email body:*       Merge fie         B I U S =        =          [Job FITTLE} (JOBNO)         in (JOBSUBDEPARTMENT) has moved into the "Request Offer Approval" status.                                                                                                    | Key Administrative                      | Officer                              | <ul> <li>Originator</li> </ul>                                                             |           |
| Search Committee Chair       Search Committee Member         Additional users from Offer       Assistant Recruiter         Assistant Recruiter       Originator         Hiring Manager       Other additional users         Jake Tealx       Q         Email from:*       noreply@pageuppeople.com         Email subject:*       Request Offer Approval         Email body:*       Merge fie         B       I       U       S       Image: Search Committee Member         Candidate {FIRSTNAME}{LASTNAME}, a finalist for the position: {JOBTITLE}{JOBNO} in {JOBSUBDEPARTMENT} has moved into the "Request Offer Approval" status.       Image: Search Committee Member                                                                                                    | Job Card Originato                      | r                                    | 🗆 Dean                                                                                     |           |
| Additional users from Offer         Assistant Recruiter       □ Originator         Hiring Manager         Other additional users         Jake Tealx         Email from:*         noreply@pageuppeople.com         Email subject:*         Request Offer Approval         Email body:*         Merge fie         B       I       U       S       Image: Total State Content State Content Stat                                                                                                    | Search Committee                        | Chair                                | Search Committee Member                                                                    |           |
| □ Assistant Recruiter       □ Originator         ☑ Hiring Manager         Other additional users         □Jake Tealk         ☑ Hiring Kanager         ☑ Care         Email from:*         Inoreply@pageuppeople.com         Email subject:*         Request Offer Approval         Email body:*         Merge file         B I U S ■ - II - III - III - IIII - IIIIIIIIII                                                                                                    | Additional users from (                 | Offer                                |                                                                                            |           |
| Hiring Manager           Other additional users           Jake Tealx           Email from:*           Email subject:*          Request Offer Approval         Email body:*          Merge fie         B       I         Q       Image: Second Second                                                                                                    | Assistant Recruite                      | r                                    | Originator                                                                                 |           |
| Other additional users         Jake Tealx         Email from:*         noreply@pageuppeople.com         Email subject:*         Request Offer Approval         Email body:*         Merge fie         B       I         U       S         =       Formats - A - B + Ø ⊞ - Ix ↔ (Candidate {FIRSTNAME} (LASTNAME), a finalist for the position: {JOBTITLE} (JOBNO) in {JOBSUBDEPARTMENT} has moved into the "Request Offer Approval" status.                                                                                                    | Hiring Manager                          |                                      |                                                                                            |           |
| Jake Tealx       Q ✓         Email from:*       noreply@pageuppeople.com         Email subject:*       Request Offer Approval         Email body:*       Merge fie         B I U S ≡ - ⊞ - ⊡ ⊡ Formats - A - B - Ø ⊞ - I < O (                                                                                                    | Other additional users                  |                                      |                                                                                            |           |
| Email from:*       noreply@pageuppeople.com         Email subject:*       Request Offer Approval         Email body:*       Merge fie         B       I       U       S       Image: Source of the source of the source of th                                                                                          | Jake Tealx                              |                                      | Q. <i>2</i>                                                                                |           |
| Email subject:*       Request Offer Approval         Email body:*       Merge fie         B I U S ≡ · ⊞ · ⊡ ⊡ Formats · A · B · Ø ⊞ · Ix ↔       (         Candidate {FIRSTNAME}{LASTNAME}, a finalist for the position: {JOBTITLE}{JOBNO} in {JOBSUBDEPARTMENT} has moved into the "Request Offer Approval" status.                                                                                                    | Email from:*                            | noreply@pag                          | euppeople.com                                                                              |           |
| Email body:*     Merge fie       B     I     U     S     Image: Comparison of the position of the position | Email subject:*                         | Request Offe                         | r Approval                                                                                 |           |
| $\begin{array}{ c c c c c c c c c c c c c c c c c c c$                                                                                                    | Email body:*                            |                                      |                                                                                            | Merge fie |
| Candidate {FIRSTNAME}{LASTNAME}, a finalist for the position: {JOBTITLE}{JOBNO} in {JOBSUBDEPARTMENT} has moved into the "Request Offer Approval" status.                                                                                                    | BI⊻S≣                                   | - 🗄 - 🖅 🖬 Fo                         | ormats = A = A = & = <u>T</u> <>                                                           | (         |
|                                                                                                    | Candidate {FIRSTNA<br>in {JOBSUBDEPARTN | ME}{LASTNAME},<br>IENT} has moved in | a finalist for the position: {JOBTITLE}{JOBNO}<br>nto the "Request Offer Approval" status. |           |
|                                                                                                    |                                         |                                      |                                                                                            |           |
|                                                                                                    |                                         |                                      |                                                                                            |           |
|                                                                                                    |                                         |                                      |                                                                                            |           |
|                                                                                                    |                                         |                                      |                                                                                            |           |
|                                                                                                    |                                         |                                      |                                                                                            |           |

→

Select *move now* at the bottom of the page **now you may complete the offer card and create an offer letter** 

| ffer details                                |                                                                                                    | 8                                                                                                    |
|---------------------------------------------|----------------------------------------------------------------------------------------------------|----------------------------------------------------------------------------------------------------|
| Mrs Randalin                                | Ciera Forester (Randalin)                                                                                      | Í                                                                                                    |
| Personal details                            |                                                                                                    |                                                                                                    |
| Address:                                    | 201 General Academic Building<br>Stillwater, Oklahoma<br>74075, United States                                  |                                                                                                    |
|                                             | sPhone2:                                                                                                    | 9189344226                                                                                                    |
| E-mail:                                     | randalin.forester+@okstate.edu                                                                                 |                                                                                                    |
| PageUp Applicant II                         | D: 24981523                                                                                                    | Employment status:                                                                                                    |
| Banner ID:                                  | A20132887                                                                                                    |                                                                                                    |
| View profile                                |                                                                                                    |                                                                                                    |
|                                             |                                                                                                    |                                                                                                    |
| Current or previo                           | ous employee details                                                                                           |                                                                                                    |
| • If the applicant ye applicant is not a cu | ou are extending an offer to is a current or previous<br>urrent or previous employee, or if the applicant is n | employee, then use the lookup below to select their employee<br>of found in the search, please leave the field blank. |
| Employee A20<br>number: A20                 | 0132887                                                                                                    |                                                                                                    |
|                                             |                                                                                                    |                                                                                                    |
|                                             | Save and close Sa                                                                                              | ve Cancel                                                                                                    |

**Current or previous employee details** enter the name of the candidate you are creating the offer letter for

Approval Status you can see here the approval us *pending* 

| Approva<br>status:  | al      | Pending    |                 |      |             |           |                  |
|---------------------|---------|------------|-----------------|------|-------------|-----------|------------------|
| Recruite            | er:     | Christy Bu | nney            |      |             |           |                  |
| Date en             | tered:  | May 12, 20 | )25, 3:44 pm    |      |             |           |                  |
| Applicat<br>source: | tion    | Internet - | Careers website | Edit |             |           |                  |
| Positio             | ons:    |            |                 |      |             |           |                  |
|                     | Positio | n no:      |                 |      | Type:       | Applicant | Application stat |
| ۲                   | GK8888  | 8          |                 |      | Replacement | -         | -                |
|                     | Detail  | -          |                 |      |             |           |                  |

| Mrs Randali                                                                                                    | n Ciera Forester (Randalin)                                                                                                    |                                                                                                    |                            |
|----------------------------------------------------------------------------------------------------|----------------------------------------------------------------------------------------------------|----------------------------------------------------------------------------------------------------|----------------------------|
| Personal detail                                                                                                    | ils                                                                                                    |                                                                                                    |                            |
| Address:                                                                                                    | 201 General Academic Building<br>Stillwater, Oklahoma<br>74075, United States                                                    |                                                                                                    |                            |
|                                                                                                    | sPhone2:                                                                                                    | 9189344226                                                                                                    |                            |
| E-mail:                                                                                                    | randalin.forester+@okstate.edu                                                                                                   |                                                                                                    |                            |
| PageUp Applican                                                                                                    | t ID: 24981523                                                                                                    | Employment status:                                                                                               | 😊<br>Current<br>employee   |
| Banner ID:                                                                                                    | A20132887                                                                                                    |                                                                                                    |                            |
| View profile                                                                                                    |                                                                                                    |                                                                                                    |                            |
| If the applicant<br>applicant is not a<br>Employee<br>number:<br>Employee:                                                                        | t you are extending an offer to is a current or previo<br>current or previous employee, or if the applicant is<br>A20132887<br>Q | us employee, then use the lookup below to select their<br>not found in the search, please leave the field blank. | r employee profile. If the |
|                                                                                                    |                                                                                                    |                                                                                                    |                            |
|                                                                                                    |                                                                                                    |                                                                                                    |                            |
| Job details                                                                                                    |                                                                                                    |                                                                                                    |                            |
| <ul> <li>Job details</li> <li>Display Job Title:</li> </ul>                                                                                       | Groundskeeper                                                                                                    |                                                                                                    |                            |
| <ul> <li>Job details</li> <li>Display Job Title:</li> <li>Employment<br/>type:</li> </ul>                                                         | Groundskeeper                                                                                                    |                                                                                                    |                            |
| <ul> <li>Job details</li> <li>Display Job Title:</li> <li>Employment<br/>type:</li> <li>Posting<br/>Campus:</li> </ul>                            | Groundskeeper OSU-Stillwater                                                                                                    |                                                                                                    |                            |
| <ul> <li>Job details</li> <li>Display Job Title:</li> <li>Employment<br/>type:</li> <li>Posting<br/>Campus:</li> <li>College/Division:</li> </ul> | Groundskeeper OSU-Stillwater ADMINISTRATION AND FINANCE (STW)                                                                    |                                                                                                    |                            |
| Job details<br>Display Job Title:<br>Employment<br>type:<br>Posting<br>Campus:<br>College/Division:<br>Site no.:                                  | Groundskeeper OSU-Stillwater ADMINISTRATION AND FINANCE (STW) -                                                                  |                                                                                                    |                            |

| Offer details                                                                                                 |                                                                                                    |                                                                      |                                                       |           |                    |   |
|----------------------------------------------------------------------------------------------------|----------------------------------------------------------------------------------------------------|----------------------------------------------------------------------|-------------------------------------------------------|-----------|--------------------|---|
| Approval<br>status:                                                                                           | Pending                                                                                                 |                                                                      |                                                       |           |                    |   |
| Recruiter:                                                                                                    | Christy Bunney                                                                                          |                                                                      |                                                       |           |                    |   |
| Date entered:                                                                                                 | May 7, 2025, 11:07 am                                                                                   |                                                                      |                                                       |           |                    |   |
| Application<br>source:                                                                                        | Internet - Careers website Edit                                                                         |                                                                      |                                                       |           |                    |   |
| Positions:                                                                                                    |                                                                                                    |                                                                      |                                                       |           |                    |   |
| Positio                                                                                                    | n no:                                                                                                   |                                                                      | Туре:                                                 | Applicant | Application status |   |
| GK888                                                                                                    | 8                                                                                                    |                                                                      | Replacement                                           | -         | -                  |   |
| Detai                                                                                                    | <u>s</u> ~                                                                                              |                                                                      |                                                       |           |                    |   |
|                                                                                                    |                                                                                                    |                                                                      |                                                       |           |                    |   |
|                                                                                                    |                                                                                                    | POSTIC                                                               | N DETAILS                                             |           |                    |   |
|                                                                                                    |                                                                                                    | room                                                                 |                                                       |           |                    |   |
| Descriptions with such                                                                                        |                                                                                                    |                                                                      |                                                       |           |                    |   |
| Position title:*                                                                                              | Groundskeeper                                                                                           |                                                                      |                                                       |           |                    |   |
| Start date:*                                                                                                  | Groundskeeper                                                                                           |                                                                      |                                                       |           |                    |   |
| Start date:*                                                                                                  | Groundskeeper                                                                                           |                                                                      |                                                       |           |                    |   |
| Start date:*<br>End date if<br>applicable:                                                                    | Groundskeeper                                                                                           |                                                                      |                                                       |           |                    |   |
| Start date:*<br>End date if<br>applicable:                                                                    | Groundskeeper                                                                                           | Si                                                                   | ALARY                                                 |           |                    |   |
| Start date:*<br>End date if<br>applicable:                                                                    | Groundskeeper                                                                                           | S                                                                    | ALARY                                                 |           |                    | _ |
| Start date:*<br>End date if<br>applicable:                                                                    | Groundskeeper                                                                                           | S,<br>use annual pay ra                                              | ALARY<br>te (Example: 50,000)                         |           |                    | - |
| Start date:*<br>End date if<br>applicable:<br>Annual salary:                                                  | Groundskeeper                                                                                           | Si<br>use annual pay ra                                              | ALARY<br>te (Example: 50,000)                         |           |                    | - |
| Start date:*<br>End date if<br>applicable:                                                                    | Groundskeeper                                                                                           | Si<br>use annual pay ra<br>nly use hourly pay                        | LLARY<br>te (Example: 50,000)<br>rate (Example: 20.01 | 0)        |                    | - |
| Start date:*<br>Start date:*<br>End date if<br>applicable:<br>Annual salary:<br>Hourly Pay                    | Groundskeeper  If this position is salaried (exempt) only to If this position is hourly (non-exempt) or | Si<br>use annual pay ra<br>nly use hourly pay                        | te (Example: 50,000)<br>rate (Example: 20.00          | 0)        |                    | - |
| Annual salary:                                                                                                | Groundskeeper                                                                                           | Si<br>use annual pay ra<br>nly use hourly pay                        | te (Example: 50,000)<br>rate (Example: 20.00          | 0         |                    | - |
| Start date:*<br>End date if<br>applicable:<br>Annual salary:<br>Hourly Pay<br>rate (if not<br>Annual Salary): | Groundskeeper                                                                                           | Si<br>use annual pay ra<br>nly use hourly pay                        | ALARY<br>te (Example: 50,000)<br>rate (Example: 20.00 | 0)        |                    | - |
| Annual salary:                                                                                                | Groundskeeper                                                                                           | Si<br>use annual pay re<br>nly use hourly pay<br>ine of the offer le | ALARY<br>te (Example: 50,000)<br>rate (Example: 20.00 | 0)        |                    |   |
| Annual salary:<br>Hourly Pay<br>rate (if not<br>Annual Salary):<br>Hiring<br>Manager:*                        | Groundskeeper                                                                                           | Suse annual pay re<br>nly use hourly pay<br>ine of the offer le      | ALARY<br>te (Example: 50,000)<br>rate (Example: 20.00 | 0)        |                    |   |

Start Date enter anticipated start date

End date if applicable most positions will not include this field

Enter the appropriate compensation amount based on the position posting, for salaried positions complete the **annual salary** field, for hourly positions, complete the **hourly pay rate**.

| POSTION DETAILS   |                 |
|-------------------|-----------------|
| Groundskeeper III |                 |
| 6                 | POSTION DETAILS |

**NOTE Position Title** if the position is on a CDP, please be sure to specify the level at which the candidate will be starting. (i.e. change the title from Groundskeeper I-IV to Groundskeeper III if the candidate is starting at the III level)

Complete the rest of the fields.

|                                                          | PRE-EMPLOYMENT CHECKS                                                                                                    |
|----------------------------------------------------------|----------------------------------------------------------------------------------------------------|
|                                                          |                                                                                                    |
| Contacted?:                                              | ○ Yes                                                                                                    |
| Does<br>candidate<br>meet<br>minimum<br>qualifications?: | O Yes 🖲 No                                                                                                    |
|                                                          | Please do not interview or extend an offer if the candidate does not meet minimum qualifications. Contact Talent Recruitment or your Human Resources Consultant with questions                                                                                                    |
| Accept Offer<br>by Date:                                 | i i i i i i i i i i i i i i i i i i i                                                                                                    |
|                                                          | NEW HIRE FORM                                                                                                    |
| New Her                                                  |                                                                                                    |
| Form:*                                                   | Select 🗸                                                                                                    |
|                                                          | OFFER PROGRESS                                                                                                    |
|                                                          | The following fields will be automatically updated by the system and are for tracking/reference purposes only                                                                                                    |
| Offer<br>accepted:                                       | <ul> <li>Yes          <ul> <li>No</li> </ul> </li> </ul>                                                                                                    |
| Date offer<br>accepted:                                  | <b></b>                                                                                                    |
| Offer declined:                                          | ⊖ Yes . ● No                                                                                                    |
| Date offer<br>declined:                                  | in the second second seco |
|                                                          | FACULTY OFFER LETTER MERGE FIELDS                                                                                                    |
|                                                          | For Faculty positions only.<br>The following fields should be populated prior to merging your Offer Letter below.<br>Please do not use dollar signs on funding amounts to ensure correct merge formatting (Example: 2,500).                                                                                                    |
| Position Rank<br>(e.g. Associate<br>Professor):          | Select *                                                                                                    |
| Number of                                                |                                                                                                    |
| Expected                                                 | Select *                                                                                                    |

|  | FACULTY | OFFER LETTER MERGE FIELDS |  |
|--|---------|---------------------------|--|
|--|---------|---------------------------|--|

|                                                 | For Faculty positions only.<br>The following fields should be populated prior to merging your Offer Letter below.<br>Please do not use dollar signs on funding amounts to ensure correct merge formatting (Example: 2,500).                                                                                                    |
|-------------------------------------------------|----------------------------------------------------------------------------------------------------|
| Position Rank<br>(e.g. Associate<br>Professor): | Select *                                                                                                    |
| Number of                                       |                                                                                                    |
| Expected<br>Courses (per                        | Select v                                                                                                    |
| semester):                                      |                                                                                                    |
| Funding<br>Amount:                              |                                                                                                    |
| Moving<br>Expense<br>Amount:                    |                                                                                                    |
|                                                 | INSTRUCTIONS FOR ATTACHING OFFER DOCUMENTS BELOW                                                                                                    |
|                                                 | Below in the Offer Documents section, use the "Merge document" button to select the appropriate Offer Letter and attach it to this offer card. To review and make edits:                                                                                                    |
|                                                 | <ol> <li>Open the merged Offer Letter file to review and make edits to any red text in the Offer Letter.</li> <li>Change all text to black before saving a local copy of the updated file on your computer.</li> <li>Once the updated file is saved on your computer, use the "Add document" button to re-upload the new Offer Letter below.</li> <li>After re-uploading your edited version of the Offer Letter, ensure you delete the original/old versions of these documents below.</li> <li>All documents attached below will be sent to the applicant with their offer.</li> </ol> |

| Occuments attached to t                                                                                                    | ne oner appear in the section be                                                      | now.                                                |      |          |      |
|----------------------------------------------------------------------------------------------------|---------------------------------------------------------------------------------------|-----------------------------------------------------|------|----------|------|
| Add document - Merg                                                                                                    | ge document                                                                           |                                                     |      |          |      |
| Document                                                                                                    | Date                                                                                  | Viewed by applicant                                 | Size | Category |      |
| Document library:                                                                                                    |                                                                                       |                                                     |      |          |      |
| Name                                                                                                    |                                                                                       |                                                     |      | Date     | Size |
|                                                                                                    |                                                                                       |                                                     |      |          |      |
| <ul> <li>Application documents</li> <li>Documents uploaded by the Documents belonging to a</li> </ul>                                          | e applicant are displayed in blue<br>different application are marked                 | e.<br>1 with an asterisk (*).                       |      |          |      |
| <ul> <li>Application documents</li> <li>Documents uploaded by the Documents belonging to a</li> <li>Title </li> </ul>                          | e applicant are displayed in blue<br>different application are marked<br>Size         | e.<br>J with an asterisk (*).<br>Category           |      |          |      |
| <ul> <li>Application documents</li> <li>Documents uploaded by the Documents belonging to a Title </li> <li>Title </li> <li>TESTdocx</li> </ul> | e applicant are displayed in blue<br>different application are marked<br>Size<br>25Kb | e.<br>J with an asterisk (*).<br>Category<br>Resume |      |          | Vi   |

Select the appropriate number of approvers for your department/division

| Originator:*      | Christy Bunney 🔍 🥒                        |
|-------------------|-------------------------------------------|
|                   | Email address: christy.bunney@okstate.edu |
| Approval process: | None 🗸                                    |
|                   | None                                      |
|                   | Langston                                  |
|                   | OSU-STW 2 Approvers                       |
|                   | OSU-STW 3 Approvers                       |
|                   | OSU-STW 4 Approvers                       |
|                   | OSU-STW 5 Approvers                       |
|                   | Save and close Save Cancel                |

Enter the appropriate approvers into the approval workflow

**NOTE** *Jobs Account HR User* will always be the final approver

| OSU-STW 2 Approvers 💙 |                                  |
|-----------------------|----------------------------------|
|                       | Jennifer Moody                   |
|                       | Email address: jennifer.moody@ol |
|                       | Jobs Account HR User             |
|                       | Email address: jobs@okstate.edu  |
|                       |                                  |
|                       | OSU-STW 2 Approvers \vee         |

Select *add document* to upload an offer letter created outside the system or select *merge document* to merge fields and generate an offer letter

| Randalin Forester (Request Offer Approval) |                 |                     |     |  |
|--------------------------------------------|-----------------|---------------------|-----|--|
| Add document - Merge d                     | ocument 😧       |                     |     |  |
| Document                                   | Date            | Viewed by applicant | SIz |  |
| Document library:                          |                 |                     |     |  |
| Name                                       |                 |                     |     |  |
| Ciffer Letters Template for A              | dd Document (7) |                     |     |  |

Select the appropriate offer letter template and select merge

| Documents                                                                                                    |
|----------------------------------------------------------------------------------------------------|
| 😑 Offer Letters Template for Add Document                                                                                                    |
| □ 🖬 Faculty Tenure/Tenure-Track                                                                                                    |
| 🗆 🖬 Faculty Tenure/Tenure-Track 9 Month Moving                                                                                                    |
| Image: Track     Image: Track     I |
| 🗆 🖻 Full Time Staff - Salaried                                                                                                    |
| Full Time Staff - Hourly                                                                                                    |
| □ 🖻 Part Time Staff - Hourly                                                                                                    |
| Police Officer Staff Hourly                                                                                                    |
|                                                                                                    |
|                                                                                                    |

The offer letter will appear in the *Application documents* section; select *view* and review. Once the offer letter has been reviewed select *save* to submit offer letter for approval

NOTE: If the candidate negotiates for a different start date, offer amount or other item you may edit the fields, re-merge the document and send another offer.

NOTE: Should the candidate decline, you may extend an offer to another candidate from the pool however, a new position will need to be added to the offer card. The candidate's decline of the original offer will be tracked for reporting purposes.

|   | Position no:* |   |   | Type:* |   | Applicant       | Application s | tatus |          |
|---|---------------|---|---|--------|---|-----------------|---------------|-------|----------|
| 1 | AS6847        | Q |   | New    | ~ | Agatha Harkness | Extend Offer  |       | Cancel   |
|   | Details       |   | ~ |        |   |                 |               |       |          |
| 2 | AS6847        | Q |   | New    | ~ |                 |               | h     | Cancel   |
|   | Details       |   | ~ |        |   |                 |               |       |          |
|   |               |   |   |        |   | New:            | Replacement:  |       | Add more |